# Registratie behandelwensen

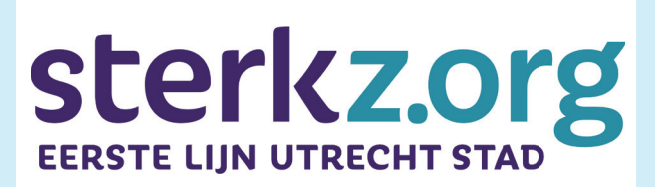

**REGIONALE AFSPRAKEN** 

Wensen en voorkeuren van de patiënt zijn het uitgangspunt bij medische beslissingen over handelen en behandelen in de laatste levensfase. Het is daarom belangrijk dat deze behandelwensen altijd beschikbaar zijn, in de huisartsenpraktijk én op de huisartsenspoedpost.

Dit is een instructie voor het registreren van behandelwensen.

# A Registratie Huisartsenpraktijk overdag

### Maak in het HIS Episode A20 aan

- 1 Zorg dat de episode **actief** blijft.
- 2 Vraag de patiënt **toestemming voor LSP** (Landelijk Schakelpunt), en zet dit aan!

# **B** Overdracht Huisartsen Spoedpost

Maak vanuit het HIS een memo behandelwensen aan in VIPLive Spoed EPD (voorheen Topicus HAP)

- Ga naar zorgportaal.
  Klik vanuit het HIS op de knop 'zorgportaal'.
- 2 Zoek de patiënt. Ga naar 'Mijn patiënten'.

Is de patiënt nog nooit op de huisartsenspoedpost geweest, klik op 'nieuwe patiënt.'

3 Maak een memo.

Klik op 'toevoegen' en kies het type memo. Er zijn drie opties (zie kader).

- Overschrijf de einddatum of maak het veld leeg, memo geldt dan oneindig
- Zet 'Altijd bovenaan tonen' aan.
  De memo is dan altijd direct zichtbaar op de HAP.
- 4 Vul de velden in met wat afgesproken is.

Je kunt items overslaan.

- 5 Sla de memo op.
- 6 Houd memo's up-to-date. Pas aan bij wijzigingen.

## TYPE MEMO

#### Memo behandelwensen kort

Alleen behandelwensen, geen contextinformatie.

#### Memo behandelwensen Kwetsbare ouderen

Behandelwensen, contextinformatie kwetsbare oudere.

#### Memo behandelwensen Palliatieve fase

Behandelwensen, contextinformatie palliatieve fase.

## INSTRUCTIEVIDEO

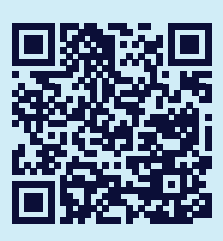

AANMAKEN EN BEHEER MEMO'S

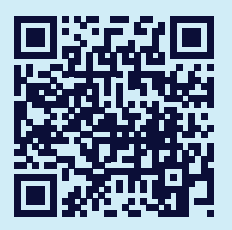

NIEUWE PATIËNT AANMAKEN

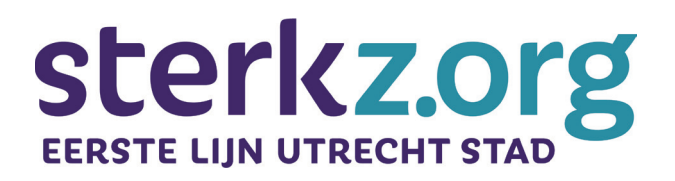

Meer info: <u>sterkz.org/ouderen</u> <u>pijnacker@huisartsenutrechtstad.nl</u>